## User manual for submitting Construction Completion

Go to URL: rajnivesh.rajasthan.gov.in

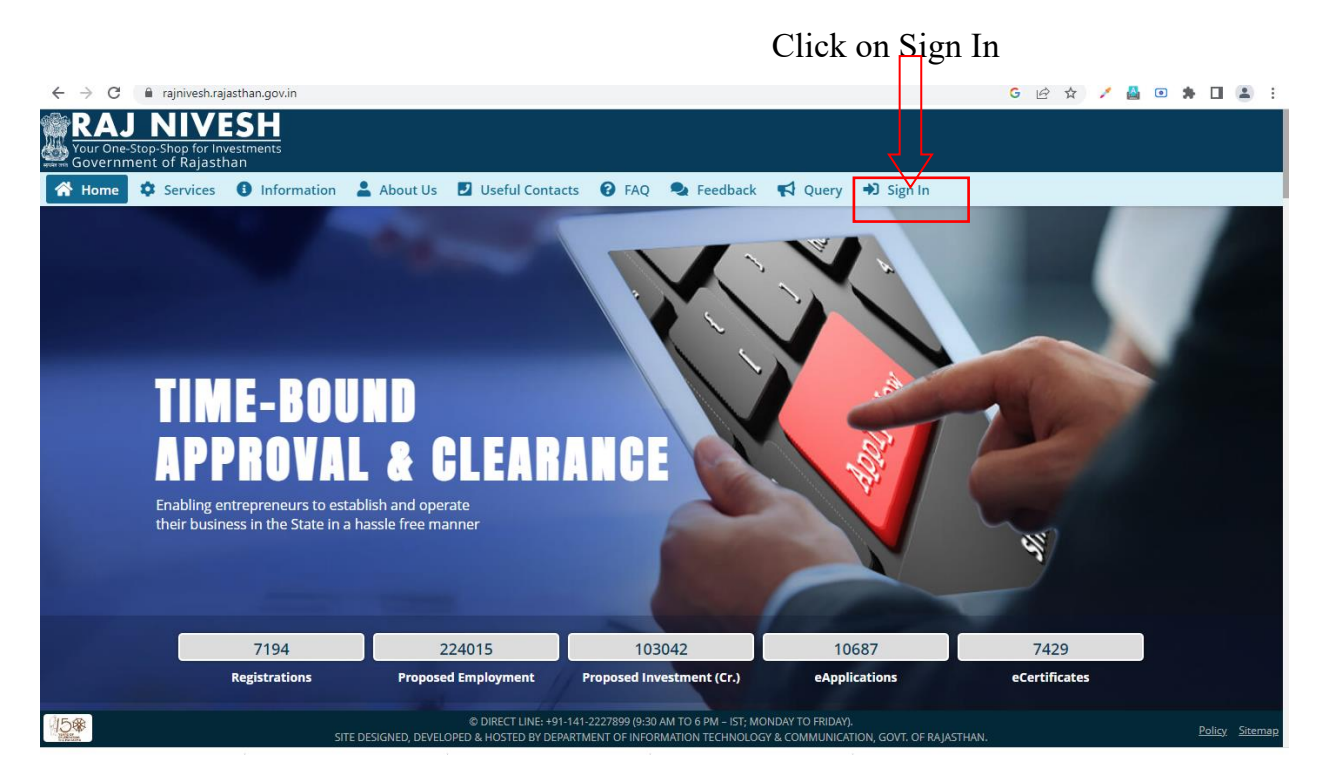

Redirects to <u>https://sso.rajasthan.gov.in/signin</u> Enter your ssoid and password. Enter captcha from given image. Then click on Login.

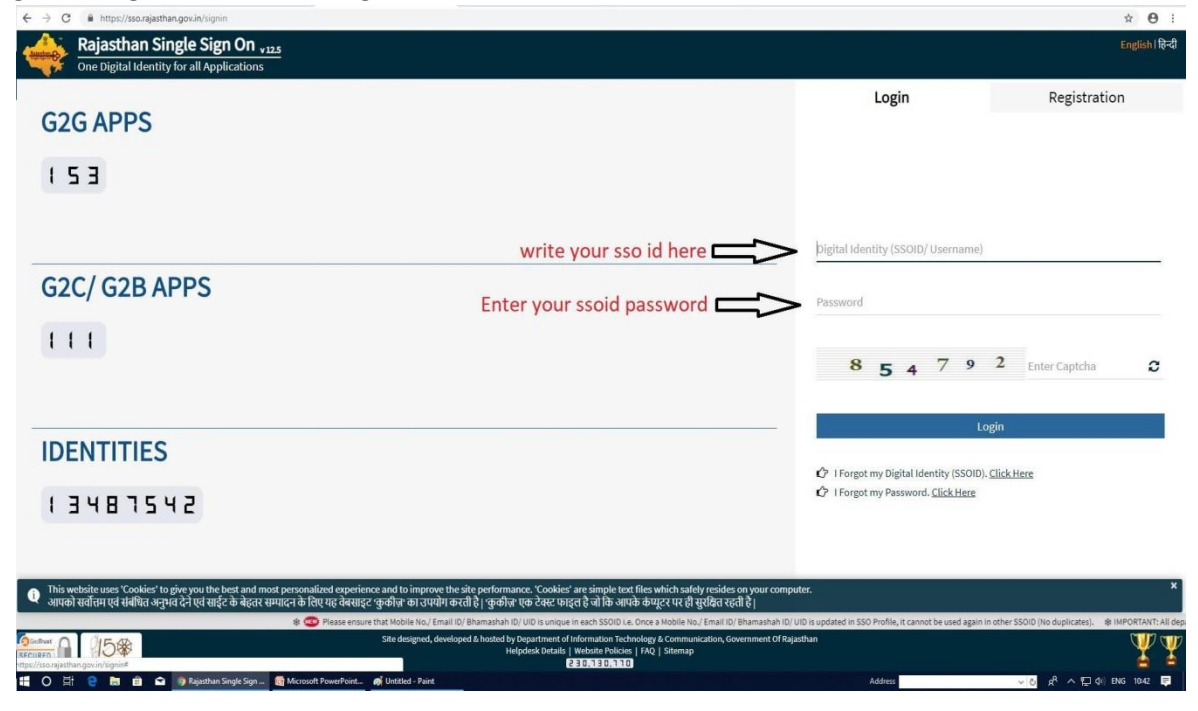

Next Step : Go to the "Rajniwesh" Application.

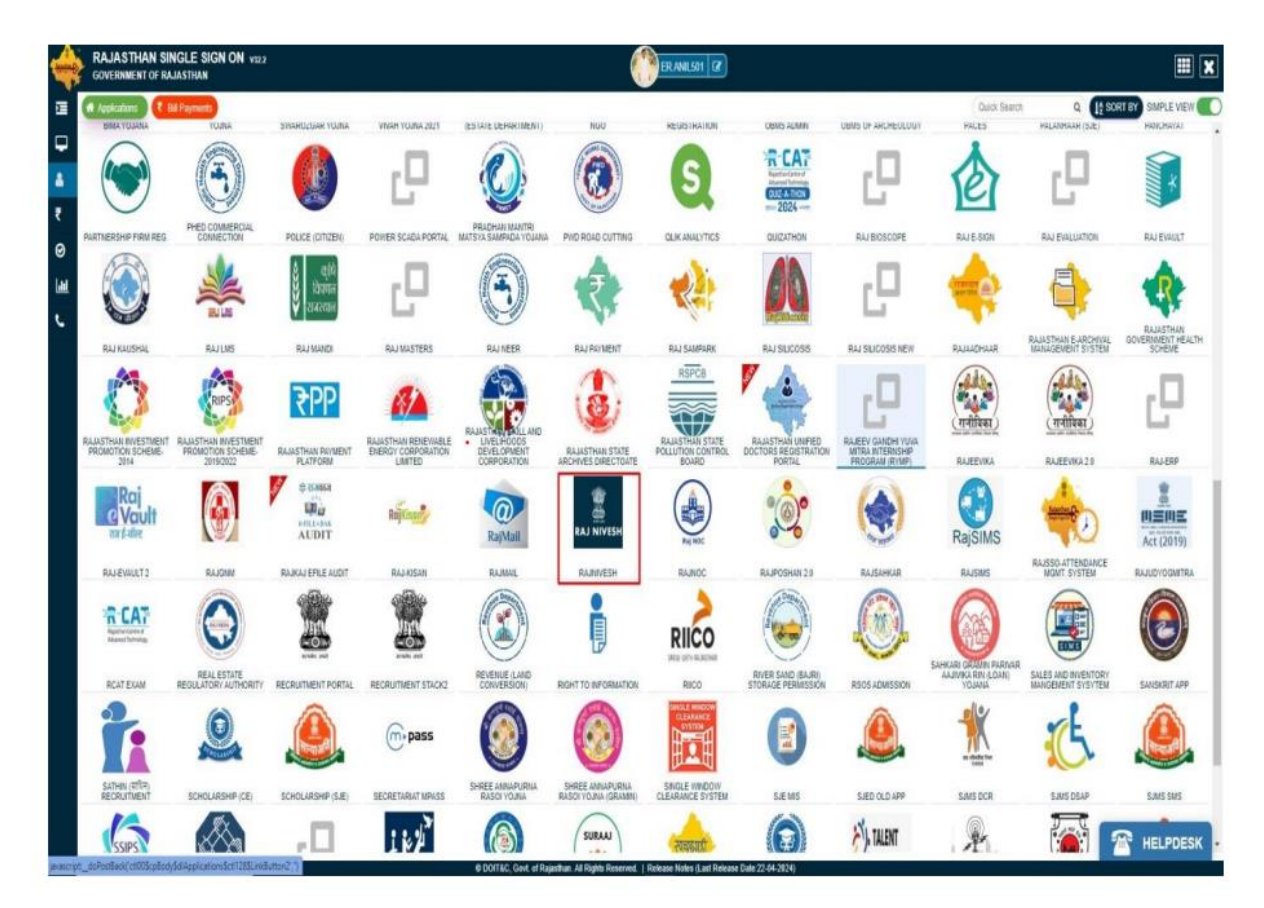

Step 3:- User Dashboard for all the services, Click "I want to submit a new application" to apply for a new service.

| RA                   | J NIVESH<br>ne-stop-Shop for Investments<br>meent of Rajasthan |                                                                     |                                                                                    | A. A A+ 🛈 😫 🖲 ABHISHEK B+           |
|----------------------|----------------------------------------------------------------|---------------------------------------------------------------------|------------------------------------------------------------------------------------|-------------------------------------|
| =                    |                                                                | 🙆 DA                                                                | SHBOARD                                                                            |                                     |
| Viru<br>Derboard     | I want to submit a new application                             | ● O Approved Applearers                                             | O<br>Rejected<br>Appleators O<br>Pending (Dept.)                                   | O Pending (With Me)                 |
| Constant<br>Constant | Application Details                                            |                                                                     |                                                                                    |                                     |
| 22<br>Feedback       | Show Rows 10 ¥                                                 |                                                                     |                                                                                    |                                     |
|                      | S.No. Department Service                                       | App ID/ Establishment<br>Submission Date                            | Name                                                                               | Present Status/ View<br>Change Date |
|                      |                                                                | No d                                                                | ata found                                                                          |                                     |
|                      |                                                                |                                                                     |                                                                                    |                                     |
|                      | 0                                                              | Site designed, developed & housed by Department of Information Tech | nologe & Communication, Sont of Rejeation, <u>Holdole Policy   Holdole Strenge</u> | 6                                   |

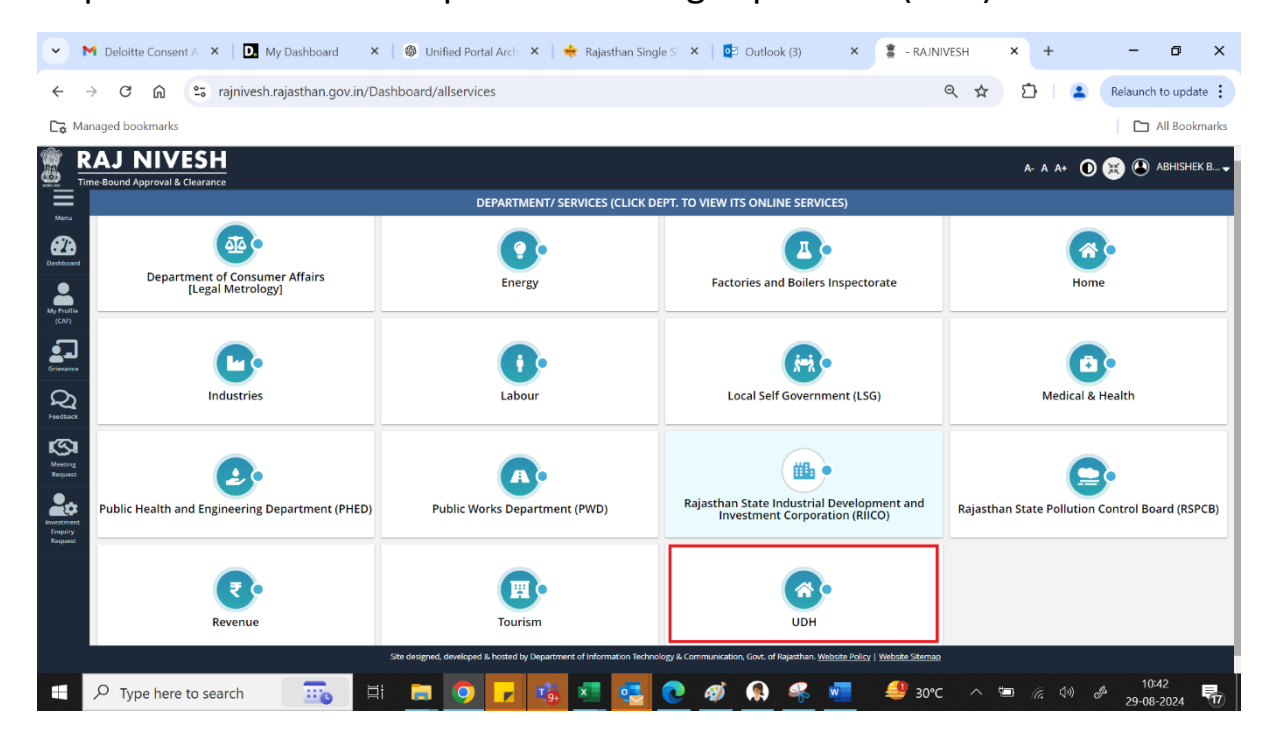

## Step 4: Select Urban Development & Housing Department (UDH)

Next Step : Click on "Apply" link next to "Construction Completion"

| $\leftrightarrow$ $\rightarrow$ C m | 😋 rajnivesh.rajasthan.gov.in/D                                                | ashboard/allservices                                |                                  | ९ 🕁 | <u>۵</u> | Relaunch to update |  |  |  |  |  |  |  |
|-------------------------------------|-------------------------------------------------------------------------------|-----------------------------------------------------|----------------------------------|-----|----------|--------------------|--|--|--|--|--|--|--|
| □ Managed bookmarks                 | Managed bookmarks                                                             |                                                     |                                  |     |          |                    |  |  |  |  |  |  |  |
| 🚆 <u>RAJ NIV</u>                    | ESH                                                                           |                                                     |                                  |     | A- A A+  | 🛈 🚊 🕑 ABHISHEK B 🗸 |  |  |  |  |  |  |  |
| Time-Bound Approval &               | Clearance                                                                     | DEPARTMENT/ SERVICES (CLICK D                       | PT. TO VIEW ITS ONLINE SERVICES) |     |          | -                  |  |  |  |  |  |  |  |
|                                     | Revenue                                                                       |                                                     |                                  |     |          |                    |  |  |  |  |  |  |  |
| Service                             | Service                                                                       |                                                     |                                  |     |          |                    |  |  |  |  |  |  |  |
| BUILDING PLAN                       | BUILDING PLAN APPROVAL SYSTEM (DA- AJMER, JODHPUR, UIT)                       |                                                     |                                  |     |          |                    |  |  |  |  |  |  |  |
| BUILDING PLAN A                     | BUILDING PLAN APPROVAL SYSTEM (DA-JAIPUR)                                     |                                                     |                                  |     |          |                    |  |  |  |  |  |  |  |
| CONVERSION OF                       | CONVERSION OF LAND USE (90A)                                                  |                                                     |                                  |     |          |                    |  |  |  |  |  |  |  |
| E-INTIMATION OF                     | E-INTIMATION OF COMMENCEMENT OF CONSTRUCTION                                  |                                                     |                                  |     |          |                    |  |  |  |  |  |  |  |
| E-INTIMATION OF                     | E-INTIMATION OF CONSTRUCTION COMPLETION                                       |                                                     |                                  |     |          |                    |  |  |  |  |  |  |  |
| E-INTIMATION OF                     | E-INTIMATION OF CONSTRUCTION OCCUPANCY                                        |                                                     |                                  |     |          |                    |  |  |  |  |  |  |  |
| E-INTIMATION OF                     | E-INTIMATION OF PUINTH LEVEL CONSTRUCTION COMPLETION                          |                                                     |                                  |     |          |                    |  |  |  |  |  |  |  |
| PERMISSION FOR                      | PERMISSION FOR INSTALLATION OF ABOVE GROUND TELEGRAPH INFRASTRUCTURE (FORM-1) |                                                     |                                  |     |          |                    |  |  |  |  |  |  |  |
| PERMISSION FOR                      | LAYING/ ESTABLISHING UNDERGROUND T                                            | ELEGRAPH INFRASTRUCTURE/ OFC OR TAKING FIBRE TO HOM | E (FORM-2)                       |     |          | ( Apply            |  |  |  |  |  |  |  |
|                                     | Tourism                                                                       | UDH                                                 |                                  |     |          |                    |  |  |  |  |  |  |  |

Applicant will see the following interface i.e. DASHBOARD where all the applications submitted by him/ her would be listed along with their present status.

|   | uilding Plan Approval System |                                                                                                    | 🕚 Help - 🛛 🛛 Back to SSO 🛛 🛪 Sign Out 🖉 TEST4 |
|---|------------------------------|----------------------------------------------------------------------------------------------------|-----------------------------------------------|
|   |                              | DASHBOARD (APPLICANT)                                                                                           |                                               |
| * |                              | STATUS APPROVED REJECT PENDING (Applicant)  PENDING (Dept.)                                                     |                                               |
|   |                              | •                                                                                                    |                                               |
|   |                              | Α                                                                                                    |                                               |
|   |                              |                                                                                                    |                                               |
|   |                              | There are no items that can be shown in this section.                                                           |                                               |
|   |                              |                                                                                                    |                                               |
|   |                              |                                                                                                    |                                               |
|   |                              |                                                                                                    |                                               |
|   |                              |                                                                                                    |                                               |
|   |                              |                                                                                                    |                                               |
|   |                              |                                                                                                    |                                               |
|   |                              |                                                                                                    |                                               |
|   |                              |                                                                                                    |                                               |
|   |                              |                                                                                                    |                                               |
|   |                              |                                                                                                    |                                               |
|   |                              |                                                                                                    |                                               |
|   |                              |                                                                                                    |                                               |
|   |                              |                                                                                                    |                                               |
|   |                              |                                                                                                    |                                               |
|   |                              | Site designed, developed & hasted by Department of Information Technology & Communication, Cont. of Rejectures. |                                               |

Applicant clicks on "APPROVED" status button as highlighted in the figure below to view the application(s) whose e-Intimation for Commencement of Construction was sent by him/ her earlier to UDH/ LSG.

| Building Plan Approval System                                                                                                    | O Help +         | © Back to 550 × Sign Out 🕹 TEST4 |         |
|----------------------------------------------------------------------------------------------------|------------------|----------------------------------|---------|
| Covernment of Rajasthan  Covernment of Rajasthan  Covernment of Rajast |                  | NEW APPLICATION                  | DBACK   |
| STATUS APPROVED REJECT PENDING (Applicant) PENDING (Decl.)                                                                                                    |                  |                                  |         |
| Plase Search here Q X                                                                                                    |                  | Show 10 v                        | entries |
| S.No. Applicant ID + Submission Date + Applicant Name + Applicant Name + addca বিরেজ সমূর - ব্যবিহার বা মন্দ্র                                                                                                    | Status<br>स्थिति | ¢ Av                             | tion    |
| 1 ALW/2019-20/BPAS/4 21/11/2019 TEST5/TEST2 BUILDING PLAN APPROVAL INTIMATION FOR COMMENCEMENT OF                                                                                                    | CONSTRUCTION     | N (0                             | D       |
| Showing - 1 to 1 of 1 rows                                                                                                    |                  |                                  |         |
|                                                                                                    |                  |                                  |         |
|                                                                                                    |                  |                                  |         |
|                                                                                                    |                  |                                  |         |
|                                                                                                    |                  |                                  |         |
|                                                                                                    |                  |                                  |         |
|                                                                                                    |                  |                                  |         |
|                                                                                                    |                  |                                  |         |
|                                                                                                    |                  |                                  |         |
|                                                                                                    |                  |                                  |         |
|                                                                                                    |                  |                                  |         |
|                                                                                                    |                  |                                  |         |
|                                                                                                    |                  |                                  |         |
|                                                                                                    |                  |                                  |         |
|                                                                                                    |                  |                                  |         |
|                                                                                                    |                  |                                  |         |
| Size darigend, developed & handed by Department of Information Technology & Commutation, Sent of Rejenbar.                                                                                                    |                  |                                  |         |

Applicant clicks on the VIEW button (eye symbol) as highlighted in the figure below to view the application.

| B | uilding Pla    | an Approval Syste          | m |                                 |          |                                |               |                                      |                 | <b>0</b> H                            | dp • O Back to SSO | x Sign Out      | TEST4      |
|---|----------------|----------------------------|---|---------------------------------|----------|--------------------------------|---------------|--------------------------------------|-----------------|---------------------------------------|--------------------|-----------------|------------|
|   | overnment      |                            |   |                                 |          | DASHBO/                        | RD (APP       | LICANT)                              |                 |                                       | ٩                  | NEW APPLICATION | (PREEDBACK |
| ñ |                |                            |   |                                 |          | STATUS 🔘 APPRO                 | VED 🔿 RE      | ECT 🔘 PENDING (Applicant)            |                 | (Dept.)                               |                    |                 |            |
|   | Please Search  | here Q X                   |   |                                 |          |                                |               |                                      |                 |                                       |                    | Show 1(         | v entries  |
|   | S.No.          | Applicant ID<br>आवेदक आईडी | ÷ | Submission Date<br>আবेदन दिनोंक | ÷        | Applicant Name<br>आवेदक का नाम | ٠             | Application Type<br>आवेदन का प्रकार  | ٠               | Stat<br>R                             | us<br>à            | ;               | Action     |
|   | 1              | ALW/2019-20/BPA5/4         |   | 21/11/2019                      | TEST5.TE | EST2                           | BI            | ILDING PLAN APPROVAL                 |                 | INTIMATION FOR COMMENCEMENT OF CONSTR | UCTION             |                 | ۲          |
|   | Showing - 1 to | o 1 of 1 rows              |   |                                 |          |                                |               |                                      |                 |                                       |                    |                 |            |
|   |                |                            |   |                                 |          |                                |               |                                      |                 |                                       |                    |                 |            |
|   |                |                            |   |                                 |          |                                |               |                                      |                 |                                       |                    |                 |            |
|   |                |                            |   |                                 |          |                                |               |                                      |                 |                                       |                    |                 |            |
|   |                |                            |   |                                 |          |                                |               |                                      |                 |                                       |                    |                 |            |
|   |                |                            |   |                                 |          |                                |               |                                      |                 |                                       |                    |                 |            |
|   |                |                            |   |                                 |          |                                |               |                                      |                 |                                       |                    |                 |            |
|   |                |                            |   |                                 |          |                                |               |                                      |                 |                                       |                    |                 |            |
|   |                |                            |   |                                 |          |                                |               |                                      |                 |                                       |                    |                 |            |
|   |                |                            |   |                                 |          |                                |               |                                      |                 |                                       |                    |                 |            |
|   |                |                            |   |                                 |          |                                |               |                                      |                 |                                       |                    |                 |            |
|   |                |                            |   |                                 |          |                                |               |                                      |                 |                                       |                    |                 |            |
|   |                |                            |   |                                 |          |                                |               |                                      |                 |                                       |                    |                 |            |
|   |                |                            |   |                                 |          |                                |               |                                      |                 |                                       |                    |                 |            |
|   |                |                            |   |                                 |          |                                |               |                                      |                 |                                       |                    |                 |            |
|   |                |                            |   |                                 | ទ        | te designed, developed & I     | osted by Depa | tment of information Technology & Co | mmunication, Go | ovt. of Rojosthan.                    |                    |                 |            |

Applicant scrolls down to the end of the application form and will see a section for sending "e-Intimation for PLCC" as highlighted in the figure below. Applicant enters the PLCC START DATE, PLCC END DATE and upload PICTURES (multiple allowed) in support of his e-Intimation for PLCC and then clicks on the "SEND E-INTIMATION (PLCC)" button as highlighted in the figure below to send the e-Intimation.

| APPLICATION FOR BUILDING PLAN APPROVAL/ भवना सीकृती के तिए आवेदन         Accounts/ Legal/ DA Officer Action       Budget Head Name       Budget Head Code       Amount         SND.       Budget Head Name       Budget Head Code       Amount         1       SCRUTHW FES       103       Implication for Some Some Some Some Some Some Some Some                                                                                                    |         |
|----------------------------------------------------------------------------------------------------|---------|
| Accounts/Legal/DA Officer Action       SNo.     Budget Head Code     Amount       1     SCRUTHY FEES     103       2     TAXES     106         Other NOCs       Add (Alroort Authority of India)     *         Certificate Details       Building Pan Approval Certicate     ▲ DOWNLOAD         E-initiation for Commencement of Construction                                                                                                    |         |
| No.     Budget Head Name     Budget Head Code     Amount       1     SKUTIN PEES     103     Image: SKUTIN PEES       2     TAXES     106     Image: SKUTIN PEES       Tetal (Rs.)                                                                                                    |         |
| S.No.     Budget freed Name     Budget freed Code     Amount       1     SCRUTINY FES     103                                                                                                    |         |
| 1     SSRUTINY FES     103       2     TAXES     106         Total (Rs.)         Other NOC's         AXI (Alipert Authority of India)         Certificate Details         Building Pan Approval Certicate         ADOWNLOAD         Building Pan Approval Certicate         ADOWNLOAD                                                                                                    |         |
| 2     TaxES     106       Total (#s.)       Other NOCs       AAI (Alirport Authority of India)       Certificate Details       Building Pan Approval Certicate     ▲ DOWNLOAD       E-intimation for Commencement of Construction     If the second action also be provided in the planetic action and the second action and the second action and the second action and the second action and the second action and the second action and the second action and the second action and the second action and the second action action                                                                                                    | (000.00 |
| Other NOC's         AAI (Alrport Authority of India)         Exercificate Details         Building Pan Approval Certicate         Evention for Commencement of Construction                                                                                                    | 00.000  |
| Other NOC's         ANI (Alrport Authority of India)         Certificate Details         Building Pan Approval Certicate         Building Pan Approval Certicate         ADOWNLOAD         Building Pan Approval Certicate         ADOWNLOAD         Certificate Details         Pantageoreant of Construction                                                                                                    | 5000    |
| Other NOCs         ANI (Aliport Authority of India)         Certificate Details         Building Pan Approval Certicate         E-Intimation for Commencement of Construction                                                                                                    |         |
| AM (Alipert Authority of India)  AM (Alipert Authority of India)  Certificate Details  Building Pan Approval Certicate  ADOWNLOAD  Building Pan Approval Certicate  ADOWNLOAD  Ce-Institution for Commencement of Construction  UNity of backing during the langesting for Commencement of Construction                                                                                                    |         |
| AAI (Aliport Authority of India)  Certificate Details  Euliding Pan Approval Certicate  LOWALGAD  Building Pan Approval Certicate  LOWALGAD  UNV do back decise the burgeting of Construction  UNV do back decise the burgeting of Construction  UNV do back decise the burgeting of Construction                                                                                                    |         |
| Certificate Details         Building Pan Approval Certicate         Building Pan Approval Certicate                                                                                                    |         |
| Certificate Details         Building Pan Approval Certicate         Eveloping Pan Approval Certicate         It We do back declore the burgeting for Commencement of Construction                                                                                                    | _       |
| Building Pan Approval Certicate  DOWNLOAD Building Pan Approval Certicate L DOWNLOAD e-Intimation for Commencement of Construction                                                                                                    |         |
| e-Intimation for Commencement of Construction                                                                                                    |         |
| e-Intimation for Commencement of Construction                                                                                                    |         |
| 11/16 do harshin durbus that his conding this a latin state for Companyance of Construction 11/16 around a formation of the analysis of the analysis of the an |         |
| V We do have hu declare that hu conding this a Interaction for Commencement of Construction UWs argues of compliance of the applicable suler and hus laws and that the construction will be strictly done in accordance to the approximation                                                                                                    | _       |
| by the concretely becare that by sensing this embrance in comparison to commencement or comparison or comparison or compariso    |         |
| building ban. Also, ir we wini unley send e-intunation for Finite Level controction Competion (FLCC) as prescribed in applicable rules and uperaws.                                                                                                    |         |
|                                                                                                    | _       |
| e-Intimation of Plinth Level Construction Completion (PLCC)                                                                                                    |         |
| Construction Start Date * Construction End Date *                                                                                                    |         |
| 24/19/2029                                                                                                    |         |
|                                                                                                    |         |
| A14 Upload Picture (File Type: jpg, jpg, jpg)* Choose Files No file chosen                                                                                                    |         |
|                                                                                                    |         |
|                                                                                                    |         |
| Send e-trimation (PLC) (Dose                                                                                                    |         |

Applicant is presented with a confirmation window as highlighted in the figure below wherein he/ she is prompted to confirm the request submission.

|                                                                                                | Rajasthan                                                                                                    |                                          |                                                                                                    |                                                                                 | 0 Help +                                  | O Back to SSD 🗙 Sign Out 🔒    | TEST4 |
|------------------------------------------------------------------------------------------------|----------------------------------------------------------------------------------------------------|------------------------------------------|----------------------------------------------------------------------------------------------------|---------------------------------------------------------------------------------|-------------------------------------------|-------------------------------|-------|
|                                                                                                |                                                                                                    | APP                                      | LICATION FOR BUILDING PLAN A                                                                                               | PPROVAL/ भवन योजना स्वीकृति के लिए अ                                            | ावेदन                                     |                               |       |
| Accounts/ Lega                                                                                 | al/ DA Officer Action                                                                                                    |                                          |                                                                                                    |                                                                                 |                                           |                               |       |
| S.No.                                                                                          |                                                                                                    | Budget Head Nam                          | e                                                                                                    | Budget Head                                                                     | Code                                      | Amount                        | _     |
|                                                                                                |                                                                                                    | SCRUTINY FEES                            |                                                                                                    | 103                                                                             |                                           |                               | 2000  |
|                                                                                                |                                                                                                    | TAXES                                    |                                                                                                    | 106                                                                             |                                           |                               | 3000  |
|                                                                                                |                                                                                                    |                                          |                                                                                                    |                                                                                 |                                           | Total (Rs.)                   | 5     |
|                                                                                                |                                                                                                    |                                          |                                                                                                    |                                                                                 |                                           |                               |       |
| Other NOC's                                                                                    |                                                                                                    |                                          |                                                                                                    |                                                                                 |                                           |                               |       |
| AAI (Airport Auth                                                                              | ority of India) 🔹                                                                                                    |                                          |                                                                                                    |                                                                                 |                                           |                               |       |
|                                                                                                |                                                                                                    |                                          |                                                                                                    |                                                                                 |                                           |                               |       |
| Certificate Det                                                                                | ails                                                                                                    |                                          | Ale                                                                                                    | Alert                                                                           |                                           |                               |       |
| Building Pan Approval Certicate & DOWNLOAD                                                     |                                                                                                    |                                          | Are you sure? You                                                                                                    | Are you sure? You want to submit.                                               |                                           |                               |       |
| a Intimation fo                                                                                | x Common comont of Construction                                                                                                    |                                          | Yes                                                                                                    | No                                                                              |                                           |                               | -     |
|                                                                                                | or commencement or construction                                                                                                    |                                          |                                                                                                    |                                                                                 |                                           |                               |       |
|                                                                                                |                                                                                                    |                                          |                                                                                                    |                                                                                 |                                           |                               |       |
| I/ We do here                                                                                  | eby declare that by sending this e-Intimation for                                                                                                    | Commencement of                          | Construction, I/ We assure of complian                                                                                     | ce of the applicable rules and bye-laws and th                                  | at the construction will be strictly done | in accordance to the approved | i     |
| I/ We do here<br>building plan                                                                 | eby declare that by sending this e-intimation for<br>n. Also, I/ we will timely send e-intimation for Pli                                                                                                    | Commencement of<br>nth Level Contruction | Construction, I/ We assure of complian<br>in Completion (PLCC) as prescribed in a                                          | ce of the applicable rules and bye-laws and th<br>oplicable rules and bye-laws. | at the construction will be strictly done | in accordance to the approved | 1     |
| <ul> <li>I/ We do here<br/>building plan</li> <li>e-Intimation of</li> </ul>                   | eby declare that by sending this e-intimation for<br>n. Also, I/ we will timely send e-intimation for Pli<br>f Plinth Level Construction Completion (PLCC                                                                     | Commencement of<br>nth Level Contruction | Construction, I/ We assure of complian<br>in Completion (PLCC) as prescribed in a                                          | ce of the applicable rules and bye-laws and th<br>pplicable rules and bye-laws. | at the construction will be strictly done | in accordance to the approved | 1     |
| I/ We do her<br>building plan e-Intimation of Construction Star                                | eby declare that by sending this e-Intimation for<br>n. Also, If we will timely send e-Intimation for Pli<br>Plinth Level Construction Completion (PLCC<br>at Date =                                                          | Commencement of<br>nth Level Contructio  | Construction, I/ We assure of complian<br>in Completion (PLCC) as prescribed in a<br>construction End Date *               | ce of the applicable rules and bye-laws and th<br>oplicable rules and bye-laws. | at the construction will be strictly done | in accordance to the approved | 1     |
| If We do here<br>building plan     e-Intimation of     Construction Star     24/10/2020        | eby declare that by sending this e-Intimation for<br>n. Also, if we will timely send e-Intimation for Pli<br>f Plinth Level Construction Completion (PLCC<br>rt Date *                                                        | Commencement of<br>nth Level Contruction | Construction, I/ We assure of complian<br>in Completion (PLCC) as prescribed in a<br>Construction End Date *<br>24/10/2020 | ce of the applicable rules and bye-laws and th<br>oplicable rules and bye-laws. | at the construction will be strictly done | in accordance to the approved | 3     |
| I/ We do hen<br>building plan e-Intimation of Construction Star 24/10/2020                     | eby declare that by sending this e-Intimation for<br>n. Also, I'we will timely send e-Intimation for Pli<br>f Plinth Level Construction Completion (PLCC<br>rt Date +                                                         | Commencement of<br>nth Level Contruction | Construction, I/ We assure of complian<br>in Completion (PLCC) as prescribed in a<br>Construction End Date *<br>34/10/2020 | ce of the applicable rules and bye-laws and th<br>oplicable rules and bye-laws. | at the construction will be strictly done | in accordance to the approved | 1     |
| If We do her<br>building plan     e-Intimation of     Construction Stat     24/10/2020     A14 | eby declare that by sending this e-Intimation for<br>n. Also, If we will timely send e-Intimation for Pli<br>Plinth Level Construction Completion (PLCC<br>rt Date *<br>Upload Picture (File Type: Jpeg. Jpg, prg.) *         | Commencement of<br>nth Level Contruction | Construction, W We assure of complian<br>in Completion (PLCC) as prescribed in a<br>Construction End Date *<br>24/10/2020  | ce of the applicable rules and bye-laws and th<br>pplicable rules and bye-laws. | at the construction will be strictly done | in accordance to the approved |       |
| I/ We do her<br>building plan     c-Intimation of     Construction Stat     24/10/2020     A14 | eby declare that by sending this e-Intimation for<br>n. Also, If we will timely send e-Intimation for Pli<br>f Plinth Level Construction Completion (PLCC<br>rt Date *<br>Upload Picture (File Type: Jpeg. Jpg. prg) *        | Commencement of<br>nth Level Contruction | Construction, W We assure of complian<br>in Completion (FLCC) as prescribed in ap<br>Construction End Date *<br>24/10/2020 | ce of the applicable rules and bye-laws and the pplicable rules and bye-laws.   | at the construction will be strictly done | in accordance to the approved | 3     |
| I/ We do hen<br>building plan     Construction of     Construction Star     24/10/2020     A14 | ely declare that by sending this e-intimation for Pl<br>a. Also, if we will timely send e-intimation for Pl<br><b>Flinth Level Construction Completion (PLCC</b><br>at Date *<br>upload Picture (File Type: Joep, Jog, ang) * | Commencement of nth Level Contruction    | Construction #/ We assure of complian<br>in Completion (FLCC) as prescribed in ap<br>Construction End Date *<br>24/19/2020 | ce of the applicable rules and bye-faves and the phicable rules and bye-faves.  | at the construction will be strictly done | in accordance to the approved | 1     |

Applicant is immediately acknowledged the receipt of his/ her "e-Intimation for PLCC" as highlighted in the figure below. Also, an Email/ SMS acknowledgement is sent to the applicant by system.

Note: - System also notifies the applicant about site inspection by respective department officer.

| Buildi | ng Plan Appro<br>rnment of Ra                               | val System (UDH)<br>iasthan                                     |                             |                                                   |                                                                                        |                                                                                     |                            | •          | Help - O Back to SSO × Sign | Our 🍐 TESTA |
|--------|-------------------------------------------------------------|-----------------------------------------------------------------|-----------------------------|---------------------------------------------------|----------------------------------------------------------------------------------------|-------------------------------------------------------------------------------------|----------------------------|------------|-----------------------------|-------------|
|        | APPLICATIO                                                  |                                                                 |                             |                                                   |                                                                                        | g PLAN APPROVAL/ भव                                                                 | न योजना स्वीकृति के लिए र  | आवेदन      |                             |             |
|        | . Applicant/ Firm                                           | Details/ आवेदक का वि                                            | वरण                         |                                                   |                                                                                        |                                                                                     |                            |            |                             |             |
|        | Application ID/ आर                                          | वेदक आईठी                                                       | AUW/2                       | 019-20/BPAS                                       | 4                                                                                      | Application                                                                         | Date/Time / आवेदन विथि/समय | a 21/11/2  | 019                         |             |
|        | Current Status I Th                                         | inca (Bach                                                      |                             |                                                   |                                                                                        |                                                                                     |                            |            |                             |             |
|        | UITALV                                                      |                                                                 |                             |                                                   | MMENCEMENT OF CONSTRUCT                                                                | ION-UDH                                                                             |                            |            |                             |             |
| L2     | S.No. Applicant Name                                        |                                                                 |                             | Father/ Hust                                      | and Name                                                                               |                                                                                     | Address                    | Mobile No. | Email ID                    | _           |
| 1      | । TEST5 तेसार TEST देख                                      |                                                                 |                             |                                                   |                                                                                        | TEST देख                                                                            | 9123456789                 | A@B.COM    |                             |             |
| 2      | 2 TEST2 तेस्तर TEST2 तेस्तर                                 |                                                                 |                             |                                                   |                                                                                        | TEST2 तेस्त२                                                                        | 9123456789                 | A@C.COM    |                             |             |
|        |                                                             |                                                                 |                             |                                                   |                                                                                        |                                                                                     |                            |            |                             |             |
|        | State (राज्य) RAJASTHAN                                     |                                                                 |                             | 1                                                 | nformation/ सूचना                                                                      |                                                                                     | JAIPUR                     |            |                             |             |
|        | City (মারে) jaipur                                          |                                                                 |                             | L                                                 | e-Intimation for Plinth Level Construction Completion PLCCL against your building plan |                                                                                     |                            |            |                             |             |
|        | PIN Code (प्रिंन कोड) 202006                                |                                                                 |                             |                                                   | proposal no. ALW/2019-20/BPA5/4 approved on 17/10/2020 and e-Intrastion for            |                                                                                     |                            |            |                             |             |
|        |                                                             |                                                                 |                             |                                                   | and is now due for site inspection                                                     | on.                                                                                 | domated addecisionly       |            |                             |             |
|        | 2. Audit Trail                                              |                                                                 |                             |                                                   |                                                                                        |                                                                                     |                            |            |                             | _           |
|        |                                                             |                                                                 |                             |                                                   |                                                                                        | Close                                                                               |                            |            |                             |             |
| 5.7    | S.No. Change Date Status                                    |                                                                 |                             |                                                   | Remark                                                                                 |                                                                                     |                            |            | Document                    |             |
| 1      | 08/09/2020                                                  | 2020 12:43 PENDING WITH ATP                                     |                             |                                                   |                                                                                        | DF8DF8                                                                              |                            |            |                             |             |
| 2      | 15/09/2020                                                  | 09/2020 12:07 PENDING WITH APPLICANT FOR AAI/ NMA/ FIRE/ LABOUR |                             |                                                   | BOUR                                                                                   | PROVIDE NOC: NOC required from following: NOC FROM AIRPORT AUTHORITY OF INDIA (AAI) |                            |            |                             |             |
| 3      | 15/09/2020 12:12 PENDING WITH NGC DEPARTMENT                |                                                                 |                             | NOC FOR AAI HAS BEEN SUBMITTED                    |                                                                                        |                                                                                     |                            |            |                             |             |
| 4      | 4 17/10/2020 11:57 INTIMATION FOR COMMENCEMENT OF CONSTRUCT |                                                                 |                             | TON INTIMATION FOR COMMENCEMNT OF CONSTRUCTION    |                                                                                        |                                                                                     |                            |            |                             |             |
| 5      | 5 17/10/2020 12:44 INTIMATION FOR COMMENCEMENT OF CONSTRUCT |                                                                 |                             | CTION INTIMATION FOR COMMENCEMENT OF CONSTRUCTION |                                                                                        |                                                                                     |                            |            |                             |             |
| 6      | 6 17/10/2020 13:06 INTIMATION FOR COMMENCEMENT OF CONSTRUCT |                                                                 |                             | TION INTIMATION FOR COMMENCEMINT OF CONSTRUCTION  |                                                                                        |                                                                                     |                            |            |                             |             |
|        |                                                             |                                                                 |                             |                                                   |                                                                                        |                                                                                     |                            |            |                             |             |
| - 3    | . Proposal and Si                                           | te Details (As per Lea:                                         | se Deed)/ प्रस्तावित साइट क | । विवरण                                           |                                                                                        |                                                                                     |                            |            |                             |             |
| U      | ir                                                          |                                                                 | UIT AL                      | WAR                                               |                                                                                        | Purpose / বক্ষ                                                                      | रोग (पट्टा विलेख अनुलार)   | RESIDE     | NTIAL                       |             |
| A      | pplication Type/ 30                                         | वेदन के प्रकार                                                  | BUILD                       | ING PLAN AP                                       | PROVAL                                                                                 | Is Cm (ana Aw                                                                       | as Yojana Application?     | NO         |                             |             |